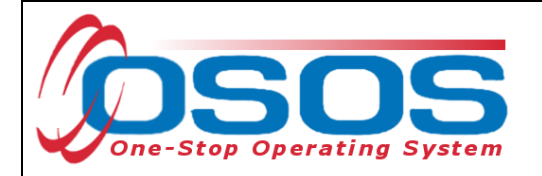

# Administering the Ability Profiler via the Tests Tab OSOS Guide

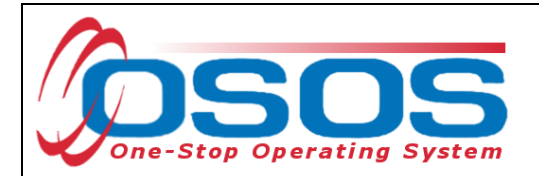

## PURPOSE

The process for administering the Ability Profiler has changed since JobZone has been integrated with OSOS. This guide reviews how to administer the Ability Profiler through OSOS. It details how to record results if the Ability Profiler was completed manually as well as how to assign, review, and release scores for the computerized Ability Profiler in JobZone.

# **OSOS DATA ENTRY**

In the **Tests** tab, there are two main sources for testing results; manual entry of test scores or computerized (completed online via JobZone). Results from the JobZone online assessments of the Interest Profiler, Work Importance Locator and Ability Profiler go directly into the OSOS test tab.

OSOS ID: NY010448017 Malinak, Chris M. SSN: 1 of 1 < 🛃 Gen. Info Add'I Info Objective Work Hist. Ed/Lic Skills Saved Searches Activities Comments Tests Primary Langua 🔊 > Test Detail 🖉 O\*Net Interest Profiler -- Webpage Dialog  $\mathbf{\times}$  Test Type O\*Net Interest Profiler Test Details O\*Net Interest Profiler Office NY9999 Combined Assessment Report Artistic Score 11 Conventional Score 20 Enterprising Score 20 Completed Date Investigative Score 30 O\*Net Ability Profiler 07/31/2012 Realistic Score 29 O\*Net Interest Profile 08/22/2012 Social Score 15 Primary Interest Investigative Secondary Interest Realistic Third Interest Enterprising Current Job Zone Future Job Zone \*This test has been scored electronically. Submit Cancel Save Start Match Services Comp Assess Activity I.A. Referrals Correspond IVR Ret to Srch Comments Tag Resume Sched Message

Professional level staff has access to view test scores and manually add test scores.

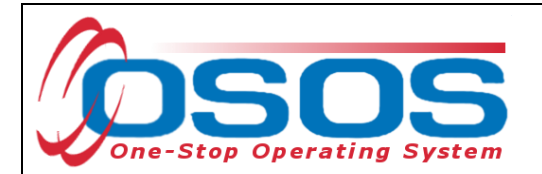

| CUST                          | OMER                | PRO                 | IDER        | EMPL            | OYER             | STAFF        |              | HELP             |           |
|-------------------------------|---------------------|---------------------|-------------|-----------------|------------------|--------------|--------------|------------------|-----------|
| Customer Sea                  | rch 🦲               | Customer D          | etail       | CompAs          | 80 8 8           | Services     |              | JobZone          |           |
| Malinak, Chris                | м.                  |                     |             | SSN:            | osos             | ID: NY01044  | 8017         | 1 0              | of 1      |
| << < Gen. Info                | Add'l Info          | Objective W         | ork Hist. I | Ed/Lic Skills   | Saved Searches   | Activities 0 | omments Tes  | ts Primary Lang  | juai > >> |
| - Test Detail                 |                     |                     |             |                 |                  |              |              |                  |           |
| <ul> <li>Test Type</li> </ul> | O*Net Abilit        | y Profiler          |             | ~               | Completed        | Date 07/31/2 | 012 Test D   | etails Proctor T | est       |
| <ul> <li>Office</li> </ul>    | ALBANY              |                     |             | ~               |                  |              |              |                  |           |
| <ul> <li>Ma</li> </ul>        | nual 🔘 C            | omputerized         | Test Sta    | tus Online Com  | pleted           |              |              |                  |           |
| <u> </u>                      |                     |                     |             |                 |                  |              |              |                  |           |
|                               |                     |                     |             | Test Type       |                  |              |              | Completed        | d Date    |
| O*Net Ability                 | Profiler            |                     |             |                 |                  |              |              | 07/31/2012       |           |
|                               |                     |                     |             |                 |                  |              |              |                  |           |
|                               |                     |                     |             |                 |                  |              |              |                  |           |
|                               |                     |                     |             |                 |                  |              |              |                  |           |
|                               |                     |                     |             |                 |                  |              |              |                  |           |
|                               |                     |                     |             |                 |                  |              |              |                  |           |
|                               |                     |                     |             |                 |                  |              |              |                  |           |
|                               |                     |                     |             |                 |                  |              |              |                  |           |
|                               |                     |                     |             |                 |                  |              |              |                  | ~         |
|                               |                     |                     |             | Add Test        | Delete Selection | 1            |              |                  |           |
|                               |                     |                     |             |                 |                  |              |              |                  |           |
|                               |                     |                     |             |                 |                  |              |              |                  |           |
| Save Start Matc               | h Ser <u>v</u> ices | Comp <u>A</u> ssess | Activity I  | .A. Referrals C | orrespond IVR    | Ret to Srch  | Comments Tag | Resume Sched     | Message   |

In order to administer the computerized version of the Ability Profiler through JobZone, staff must first be given the appropriate OSOS security permissions. Counselors should submit their request for access to their supervisor/manager who will then submit the request to your local OSOS Security Coordinator.

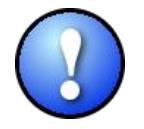

No special security permissions are needed for adding testing information for the Interest Profiler or Work Importance Locator.

Once you have been given permissions to administer the Ability Profiler, you will have to log into OSOS and Agree to the Certification. This can be done in the **Preferences** window of the **Staff** module. Click on *I agree*.

| Office<br>Primary Office NY99<br>Current Office NY99<br>Change Office To | 99            | AP Certification<br>You are requesti<br>is an assessme<br>trained profe | ng access to the A<br>nt instrument that<br>ssionals. If you ap | bility Profiler. The Ability Profiler<br>should only be administered by<br>ree that you are qualified to |
|--------------------------------------------------------------------------|---------------|-------------------------------------------------------------------------|-----------------------------------------------------------------|----------------------------------------------------------------------------------------------------|
|                                                                          | hange Office  | administer th                                                           | e instrument seler                                              | t the "Lagree" button below:                                                                             |
| Password<br>Username<br>Old Password                                     |               |                                                                         |                                                                 |                                                                                                    |
| Confirm New Password                                                     | ange Password |                                                                         |                                                                 |                                                                                                    |

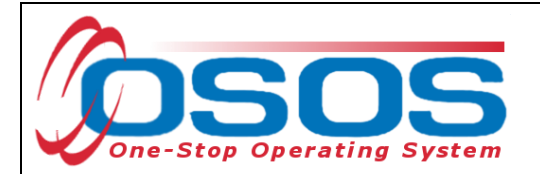

Once you select Agree, you will see- Your certification has been successfully updated. Click on **OK** to proceed. The AP certification box will then disappear from your Staff Preferences window.

| C              | USTOMER       | PROVIDER        | R EMPLOYER     | STAFF | HELP |  |
|----------------|---------------|-----------------|----------------|-------|------|--|
| Staff D        | letail        | Logout          | Preferences    |       |      |  |
| Login Prefe    | OSOS Error    | Message Webp    | oage Dialog    |       |      |  |
|                | OSOS Error Me | ssage           |                |       |      |  |
| Prim           | Your Cert ha  | s been successf | fully updated! |       |      |  |
| Curr<br>Change |               |                 |                |       |      |  |
| - Passwe       |               |                 |                |       |      |  |
| Confirm        |               |                 |                |       |      |  |
|                |               |                 | OK             |       |      |  |
|                |               |                 |                |       |      |  |

To add Ability Profiler scores to the **Tests** tab, add the **Test Type, Office**, check the manual radial button and enter the **Completed Date**; you will then need to **Save** your work.

| Malinak, Chris M.                                                                            | SSN:                    | osos             | ID: NY01044   | 8017     |                           | 1 o         | f 1     |
|----------------------------------------------------------------------------------------------|-------------------------|------------------|---------------|----------|---------------------------|-------------|---------|
| < Gen. Info Add'l Info Objective Wo                                                          | rk Hist. Ed/Lic Skills  | Saved Searches   | Activities C  | omments  | Tests                     | rimary Lang | ua > >> |
| Tost Detail     Tost Type O"Net Ability Profiler     Office ALBANY     Manual O Computerized | Test Status Online Co   | Completed        | Date 07/31/20 | 012      | est Details<br>ombined As | Proctor Te  | est ort |
|                                                                                              | Test Type               | •                |               |          |                           | Completed   | Date    |
| O*Net Ability Profiler                                                                       |                         |                  |               |          |                           | 07/31/2012  |         |
| п                                                                                            | Add Test                | Delete Selection | 1             |          |                           |             |         |
| Save Start Match Services Comp Assess /                                                      | Activity I.A. Referrals | Correspond IVR   | Ret to Srch   | Comments | Tag Res                   | ume Sched   | Message |
|                                                                                              |                         |                  |               |          |                           |             |         |

Once the record is saved you will see three more buttons: *Test Details, Proctor Test* which is grayed out, and the *Combined Assessment Report*.

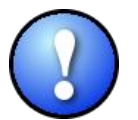

*The* Proctor Test *is only available when assigning the Ability Profiler through JobZone.* 

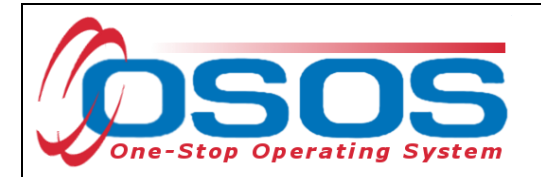

Once you select the Test Details, the test form and Scoring screen will appear.

## ADMINISTERING THE ABILITY PROFILER IN PAPER/PENCIL FORM

For customers that were administered the Ability Profiler in paper/pencil form, staff can enter the scores and calculate the results.

| Cust       | omer   | Search Cu                    | stomer Detail  | <u> </u>  | CompAssess    | -     | Services           | -<br>JobZe      | one |   |    |        |
|------------|--------|------------------------------|----------------|-----------|---------------|-------|--------------------|-----------------|-----|---|----|--------|
| Malina     | k, C   | 🖉 O*NET Ability              | Profiler W     | ebpage D  | ialog         |       |                    |                 | (   | × |    |        |
| ~ <        | Gen.   | O'NET Ability Profi          | ler            |           |               |       |                    |                 |     |   |    | >>     |
| — Те       | st De  | <ul> <li>Test For</li> </ul> | orm Form 1     | ~         |               |       |                    |                 |     |   |    |        |
| <b>-</b> 7 | Fest 1 | Current Job Z                | one            | ~         |               |       |                    |                 |     |   |    |        |
|            | •0     | Future Job Z                 | one            | ~         |               |       |                    |                 |     |   |    |        |
|            | •      | Test Sta                     | tus Online Cor | npleted   |               |       |                    |                 |     |   |    |        |
|            |        | Computeri                    | zed 📃 Mar      | ual 🖂     |               |       |                    |                 |     |   |    |        |
|            |        | AP Scoring                   | ction          | # Corroy  | at #Incorroct | Score |                    | Aptitudo        | 94  |   | te |        |
| ✓ 0*       | Net /  | Part 1 - Arithm              | etic Reasonir  |           | a meorreet    | Score | Verb               | al Ability (VA) | 70  |   |    | ~      |
|            |        | Par                          | t 2 - Vocabula | ry        |               |       | Arithmetic Rea     | soning (AR)     |     | 1 |    |        |
|            |        | Pa                           | rt 3 - 3-D Spa | e         |               |       | Comp               | utation (CM)    |     |   |    |        |
|            |        | Part 4                       | - Computatio   | on        |               |       | Spatia             | al Ability (SA) |     |   |    |        |
|            |        | Part 5 - Nar                 | ne Compariso   | on        |               |       | Form Per           | ception (FP)    |     |   |    |        |
|            |        | Part 6 -                     | Object Mappir  | ig        |               |       | Clerical Per       | ception (CP)    |     |   |    |        |
|            |        | Part                         | 7 - Mark Makir | ig        |               |       | Motor Coord        | ination (MC)    |     |   |    |        |
|            |        |                              | Part 8 - Pla   | e         |               |       | Manual D           | exterity (MD)   |     |   |    |        |
|            |        |                              | Part 9 - Tu    | m         |               |       | Finger D           | exterity (FD)   |     |   |    |        |
|            |        | Par                          | t 10 - Assemt  | ly        |               |       |                    |                 |     |   |    | $\sim$ |
|            |        | Part 11                      | - Disassemb    | iy        |               |       |                    |                 |     |   |    |        |
|            |        |                              |                |           |               |       |                    |                 |     |   |    |        |
|            |        |                              | Cale           | sulate Sa | ve View Rela  | ease  | Save & Close Close |                 |     |   |    |        |

#### Add the results.

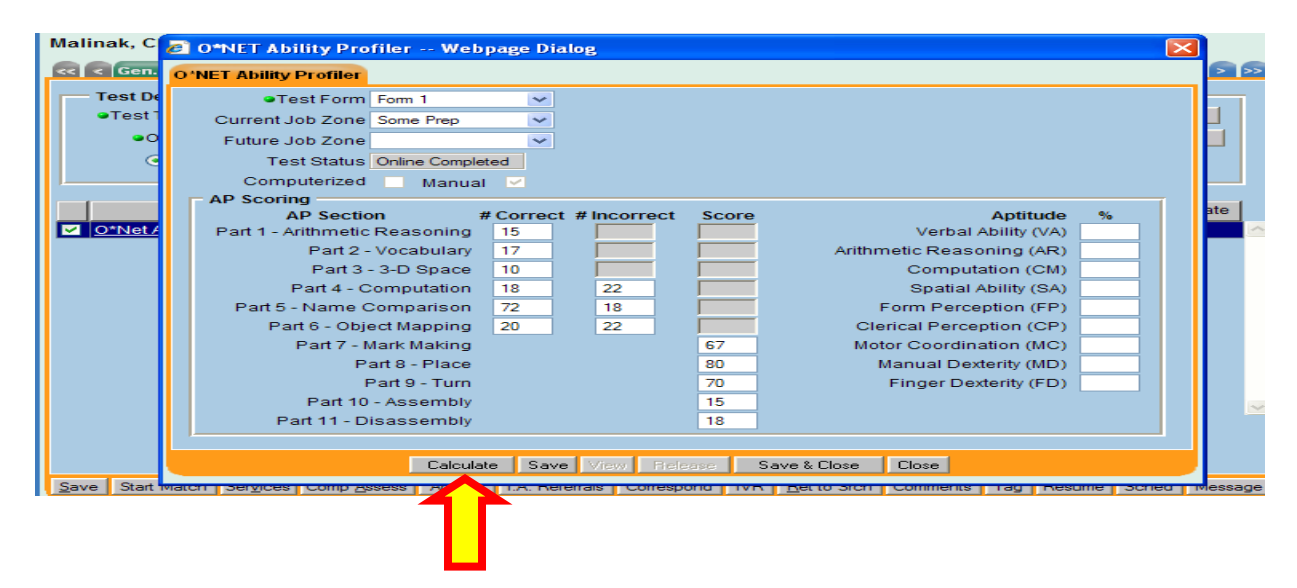

Select Calculate to calculate the results.

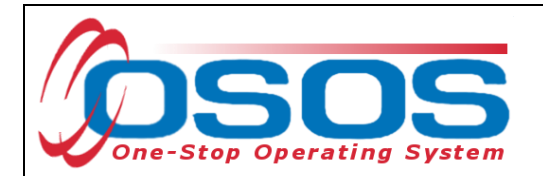

| Italiaka, C       0 ONET Ability Profiler Webpage Dialog         Image: Computer Computer Compu                                                                                                    | Aptitude %<br>rbal Ability (VA) 80<br>easoning (AR) 67<br>nputation (CM) 15<br>erception (CP) 5<br>erception (CP) 61<br>ordination (MC) 40<br>Dexterity (MD) 1<br>r Dexterity (FD) 2                                                           |
|----------------------------------------------------------------------------------------------------|----------------------------------------------------------------------------------------------------|
| O*NET Ability Profile         Test Port         Test Form         O'NET Ability Profile         O'NET Ability Profile         O'NET Ability Profile         O'Net Table         O'Net Table         Part 1 - Arithmetic Reasoning Table         Part 3 - Space         O'Net Table         Part 6 - Object Mapp                                                                                                    | Aptitude %<br>rbal Ability (VA) 80<br>easoning (AR) 67<br>nputation (CM) 15<br>attal Ability (SA) 18<br>erception (FP) 5<br>erception (CP) 61<br>rrdination (MC) 40<br>1 Dexterity (MD) 1<br>r Dexterity (FD) 2                                |
| Test point       Test Form Form 1         • Test Form       Form 1         • Test Status       Onne Completeired         • Computerized       Manual         • P Section       # Correct # Incorrect       Score         • P Section       # Correct # Incorrect       Score         • P Section       # Correct # Incorrect       Score         • P Section       # Correct # Incorrect       Score         • P Section       # Correct # Incorrect       Score         • P Section       # Correct # Incorrect       Score         • Part 1 - Arithmetic Reasoning 15       15.00       Arithmetic Reasoning (AR) 67         • Part 2 - Vocabulary 17       17.00       Computation (BK) 18         • Part 3 - An Space 10       0       Computation (CM) 15         • Part 5 - Name Comparison 72       18       54.00       Form Perception (CP) 6         • Part 6 - Object Mapping 20       22       12.00       Nature Deverption (CP) 6         • Part 7 - Mark Making       67       Manual Dexterity (MD) 1       1         • Part 8 - Place       80       Manual Dexterity (FD) 2       1         • Part 10 - Assembly       15       10       Form Perception (CP) 6       1         • Part 11 - Disassembly       18                                                                                                    | Aptitude %<br>rbal Ability (VA) 80<br>easoning (AR) 67<br>nputation (CM) 15<br>stilal Ability (SA) 18<br>erception (CP) 61<br>irdination (MC) 40<br>Dexterity (MD) 1<br>r Dexterity (FD) 2                                                     |
| Image: Start meddel T services       Competend       Save       View       Bickapped       Verbal       Aptitude       %         Image: Start meddel T services       Computerized       Manual       Image: Start meddel T services       Aptitude       %         Image: Start meddel T services       Computerized       Manual       Image: Start meddel T services       Aptitude       %         Image: Start meddel T services       Computerized       Manual       Image: Start meddel T services       Aptitude       %         Image: Start meddel T services       Computerized       Manual       Image: Start meddel T services       Aptitude       %         Image: Start meddel T services       Computerized       Manual       Image: Start meddel T services       Start meddel T services       Computerized       Manual         Image: Start meddel T services       Comp Assess       Computerized       Start meddel T services       Computerized       Start meddel T services       Computerized       Start meddel T services       Computerized       Start meddel T services       Computerized       Start meddel T services       Computerized       Start meddel T services       Computerized       Start meddel T services       Computerized       Start meddel T services       Computerized       Start meddel T services       Computerized       Start       Start meddel T                                                                                                    | Aptitude %<br>rbal Ability (VA) 80<br>easoning (AR) 67<br>nputation (CM) 15<br>tital Ability (SA) 18<br>berception (FP) 5<br>erception (CP) 61<br>ordination (MC) 40<br>I Dexterity (MD) 1<br>r Dexterity (FD) 2                               |
| Current Job Zone Some Prep     Future Job Zone     Future Job Zone     Future Job                                                                                                    | Aptitude %<br>rbal Ability (VA) 80<br>easoning (AR) 67<br>nputation (CM) 15<br>attal Ability (SA) 18<br>Perception (FP) 5<br>erception (CP) 61<br>ordination (MC) 40<br>Dexterity (MD) 1<br>r Dexterity (FD) 2                                 |
| Future Job Zone       Fast Status         Test Status       Online Completed         Computerized       Manual         AP Section       # Correct # Incorrect         AP Section       # Correct # Incorrect         Part 1 - Arithmetic Reasoning (AR)       67         Part 2 - Vocabulary       17         Part 3 - 3D Space       10         Part 4 - Computation       18         Part 5 - Name Comparison       72         Part 6 - Object Mapping       20         Part 7 - Mark Making       67         Part 9 - Turn       70         Part 1 - Arithmetic Reasoning (AR)       67         Motor Coordination (MC)       40         Part 8 - Object Mapping       20       22       12.74         Part 9 - Turn       70       Finger Dexterity (FD)       2         Part 10 - Assembly       15       80       Manual Dexterity (FD)       2         Part 10 - Assembly       15       18       Finger Dexterity (FD)       2         Part 10 - Assembly       15       18       Motor Coordination (MC)       40         Part 10 - Assembly       15       18       Motor Coordination (MC)       40         Part 10 - Disassembly       16       10                                                                                                    | Aptitude %<br>rbal Ability (VA) 80<br>easoning (AR) 67<br>nputation (CM) 15<br>attial Ability (SA) 18<br>erception (CP) 61<br>ordination (MC) 40<br>Dexterity (MD) 1<br>r Dexterity (FD) 2                                                     |
| Test Status Online Completed<br>Computerized Manual<br>AP Section #Correct #Incorrect Score<br>Part 1 - Arithmetic Reasoning (15<br>Part 2 - Vocabulary 17<br>Part 3 - 3-D Space 10<br>Part 4 - Computation 18<br>Part 4 - Computation 18<br>Part 5 - Name Comparison 72<br>Part 5 - Name Comparison 72<br>Part 6 - Object Mapping 20<br>22<br>Part 7 - Mark Making<br>Part 8 - Place<br>Part 9 - Turn<br>Part 8 - Place<br>Part 9 - Turn<br>Part 10 - Assembly<br>Part 11 - Disassembly<br>Part 11 - Disastembly<br>Part 11 - Disastembly<br>Part 11 - Disastembly                                                                           | Aptitude %<br>rbal Ability (VA) 80<br>easoning (AR) 67<br>nputation (CM) 15<br>atlal Ability (SA) 18<br>reception (CP) 5<br>erception (CP) 61<br>rodination (MC) 40<br>Dexterity (MD) 1<br>r Dexterity (FD) 2                                  |
| Computerized       Manual         AP Scoring       # Correct # Incorrect       Score       Aptitude %         AP Scoring       Part 1 - Arithmetic Reasoning 15       15:00       Verbal Ability (VA) 80         Part 2 - Vocabulary 17       17:00       Computation (CM) 15         Part 3 - 3-D Space 10       10:00       Computation (CM) 15         Part 4 - Computation       18       22       12:50         Part 5 - Name Comparison       72       18       54:00         Part 5 - Name Comparison       72       18       54:00         Part 5 - Name Comparison       72       18       54:00         Part 6 - Object Mapping       20       22       12:74       Motor Coordination (MC) 40         Part 7 - Mark Making       87       Motor Coordination (MC) 40       Motor Coordination (MC) 40         Part 9 - Turn       70       Finger Dexterity (FD) 2       Part 11 - Disassembly       15         Part 10 - Assembly       15       18       Part 11 - Disassembly       15       Part 11 - Disassembly       15         Part 11 - Disassembly       15       18       Part 11 - Disassembly       18       Part 12       Part 12       Part 12       Part 12       Part 12       Part 12       Part 12       Part 12                                                                                                    | Aptitude %<br>rbal Ability (VA) 80<br>easoning (AR) 67<br>nputation (CM) 15<br>stal Ability (SA) 18<br>Perception (FP) 5<br>erception (CP) 61<br>ordination (MC) 40<br>Dexterity (MD) 1<br>r Dexterity (FD) 2                                  |
| AP Scoring<br>AP Scoring<br>Part 1 - Arithmetic Reasoning 15<br>Part 2 - Vocabulary 17<br>Part 3 - 3-D Space 10<br>Part 3 - 3-D Space 10<br>Part 3 - Name Computation 18<br>22<br>Part 5 - Name Computation 18<br>22<br>Part 5 - Name Computation 72<br>Part 6 - Object Mapping 20<br>22<br>12.74<br>Part 7 - Mark Making<br>Part 7 - Mark Making<br>Part 8 - Place<br>Part 9 - Turn<br>Part 10 - Assembly<br>Part 10 - Assembly<br>Part 11 - Disassembly<br>Part 11 - Disassembly<br>Part 11 - Disassembly<br>Part 11 - Disassembly<br>Part 11 - Disassembly<br>Part 11 - Disassembly<br>Part 10 - Assembly<br>Part 11 - Disassembly<br>Part 10 - Mark Making<br>Part 10 - Assembly<br>Part 10 - Assembly<br>Part 10 - Assembly<br>Part 11 - Disassembly<br>Part 10 - Mark Making<br>Part 10 - Assembly<br>Part 10 - Assembly<br>Part 10 - Assembly<br>Part 10 - Disassembly<br>Part 10 - Disassembly<br>Part 10 - Mark Making<br>Part 10 - Assembly<br>Part 10 - Assembly<br>Part 10 - Assembly<br>Part 10 - Assembly<br>Part 10 - Disassembly<br>Part 10 - Disassembly<br>Part 10 - Mark Making<br>Part 10 - Disassembly<br>Part 10 - Disassembly<br>Part 10 - Mark Making<br>Part 10 - Disassembly<br>Part 10 - Disassembly<br>Part 10 - Disassembl                                                                                                    | Aptitude %<br>rbal Ability (VA) 80<br>teasoning (AR) 67<br>mputation (CM) 15<br>attal Ability (SA) 18<br>erception (FP) 5<br>erception (CP) 61<br>ordination (MC) 40<br>I Dexterity (MD) 1<br>I Dexterity (FD) 2<br>Ents Tag Resume Screet for |
| AP Section # Correct # Incorrect Score Aptitude %<br>Part 1 - Arithmetic Reasoning 15<br>Part 2 - Vocabulary 17<br>Part 3 - 3-D Space 10<br>Part 3 - 3-D Space 10<br>Part 4 - Computation 18<br>Part 5 - Name Comparison 72<br>Part 6 - Object Mapping 20<br>Part 6 - Object Mapping 20<br>Part 8 - Place 80<br>Part 8 - Place 80<br>Manual Dexterity (MD) 1<br>Part 9 - Turn 70<br>Part 10 - Assembly 15<br>Part 10 - Assembly 15<br>Part 11 - Disassembly 13<br>Part 11 - Disassembly 13<br>Part 11 - Disassembly 13<br>Part 11 - Disassembly 15<br>Part 10 - Assembly 15<br>Part 10 - Assembly 15<br>Part 10                                                                                 | Aptitude %<br>rbal Ability (VA) 80<br>seasoning (AR) 67<br>mputation (CM) 15<br>atial Ability (SA) 18<br>%erception (FP) 5<br>erception (CP) 61<br>indination (MC) 40<br>1 Dexterity (MD) 1<br>r Dexterity (FD) 2                              |
| Part 1 - Arithmetic Reasoning 15 15.00 Verbal Ability (VA) 80<br>Part 2 - Vocabulary 17 17.00 Arithmetic Reasoning (AR) 67<br>Part 3 - 3-D Space 10 10.00 Computation (CM) 15<br>Part 4 - Computation 18 22 12.50 Spatial Ability (SA) 18<br>Part 5 - Name Comparison 72 18 54.00 Form Perception (PP) 5<br>Part 6 - Object Mapping 20 22 12.714 Ciercal Perception (MC) 40<br>Part 8 - Place 80 Manual Dexterity (MD) 1<br>Part 7 - Mark Making 67 Motor Coordination (MC) 40<br>Part 8 - Place 80 Manual Dexterity (MD) 1<br>Part 10 - Assembly 15<br>Part 10 - Assembly 15<br>Part 11 - Disassembly 15<br>Part 11 - Disassembly 15<br>Part 11 - Disassembly 15<br>Part 11 - Disassembly 15<br>Part 11 - Disassembly 15<br>Part 10 - Assembly 15<br>Part 11 - Disassembly 15<br>Part 10 - Assembly 15<br>Part 10 - Assembly 10 - As                                                                                                    | rbal Ability (VA) 80<br>easoning (AR) 67<br>mputation (CM) 15<br>tatal Ability (SA) 18<br>Perception (FP) 5<br>erception (CP) 61<br>ordination (MC) 40<br>I Dexterity (MD) 1<br>r Dexterity (FD) 2                                             |
| Part 2 - Vocabulary 17<br>Part 3 - 3-D Space 10<br>Part 4 - Computation 18<br>22 12:50<br>Part 5 - Name Comparison 72<br>Part 5 - Name Comparison 72<br>Part 6 - Object Mapping 20<br>22 12:74<br>Start Match Coordination (MC) 40<br>Part 7 - Mark Making 67<br>Part 8 - Place 80<br>Manual Dexterity (MD) 1<br>Part 10 - Assembly 15<br>Part 11 - Disassembly 18<br>Calculate Save View Pickney Save Close Close<br>Are Start Match - Services Complexess - Activity - Contendate - Collegeond - Type<br>Start Match - Services Complexes - Activity - Contendate - Collegeond - Type<br>Customer Search Customer Detail Comp Assess Services Sove Close JobZone                                                                                                    | easoning (AR) 67<br>mputation (CM) 15<br>attal Ability (SA) 18<br>erception (FP) 5<br>erception (CP) 61<br>ordination (MC) 40<br>Dexterity (MD) 1<br>r Dexterity (MD) 1<br>ents rad Resome Sched M                                             |
| Part 3 - 3-D Space 10<br>Part 4 - Computation 18<br>Part 5 - Name Comparison 72<br>18<br>Part 5 - Object Mapping 20<br>Part 6 - Object Mapping 20<br>Part 7 - Mark Making<br>Part 8 - Place 80<br>Manual Dexterity (MD) 1<br>Part 9 - Turn 70<br>Part 9 - Turn 70<br>Part 10 - Assembly 15<br>Part 11 - Disassembly 18<br>Calculate Save View Release Close Close Close<br>Manual Dexterity (FD) 2<br>Part 11 - Disassembly 18<br>Motor Commercial Complexity FD 2<br>Part 11 - Disassembly 18<br>Part 10 - Assembly 18<br>Part 11 - Disassembly 18<br>Part 11 - Disassembly 18<br>Part 18<br>Part 1                                                                                                    | nputation (CM) 15<br>atial Ability (SA) 18<br>Perception (FP) 5<br>erception (CP) 61<br>irrdination (MC) 40<br>Dexterity (MD) 1<br>r Dexterity (FD) 2                                                                                          |
| Part 4 - Computation       18       22       12.50       Spatial Ability (SA)       18         Part 5 - Name Comparison       72       18       54.00       Form Perception (FP)       5         Part 6 - Object Mapping       20       22       12.74       Glerical Perception (CP)       61         Part 7 - Mark Making       20       22       12.74       Motor Coordination (MC)       40         Part 8 - Place       80       Manual Dexterity (MD)       1       Finger Dexterity (FD)       2         Part 10 - Assembly       15       18       Form Perception       FO       2         Part 11 - Disassembly       15       18       Form Perception       FO       2         Part 11 - Disassembly       18       Save View       Reference       Save Close       Close         Stat watch - Services - Complexity - Formerements - Correspond       Tot - Comments - rad       Resone - Sort         en click on Save & Close.       EMPLOYER       STAFF       HELP         Customer Detail       Comp Assess       Services       JobZone                                                                                                    | atial Ability (SA) 18<br>Perception (FP) 5<br>erception (CP) 61<br>ordination (MC) 40<br>Dexterity (MD) 1<br>r Dexterity (FD) 2                                                                                                    |
| Part 5 - Name Comparison 72<br>Part 5 - Object Mapping 20<br>Part 6 - Object Mapping 20<br>Part 7 - Mark Making<br>Part 7 - Mark Making<br>Part 8 - Place<br>Part 9 - Turn<br>Part 9 - Turn<br>Part 10 - Assembly<br>Part 10 - Assembly<br>Part 11 - Disassembly<br>Calculate<br>Save View Reference<br>Save Close<br>Close<br>Close<br>Close<br>Comparison<br>Calculate<br>Calculate<br>Calc | Perception (FP) 5<br>erception (CP) 61<br>ordination (MC) 40<br>I Dexterity (MD) 1<br>r Dexterity (FD) 2                                                                                                    |
| Part 6 - Object Manpping 20 22 12.74 Clerical Perception (CP) 61<br>Part 7 - Mark Making 67<br>Part 7 - Mark Making 67<br>Motor Coordination (MC) 40<br>Manual Dexterity (MD) 1<br>Part 9 - Turn 70<br>Part 10 - Assembly 15<br>Part 11 - Disassembly 18<br>Calculate Save View Release Save Close Close Close<br>en click on Save & Close.                                                                                                    | enception (CP) 61<br>ordination (MC) 40<br>I Dexterity (MD) 1<br>r Dexterity (FD) 2<br>ents Tag T resome T sched T w                                                                                                    |
| Part 7 - Mark Making<br>Part 8 - Place<br>Part 8 - Place<br>Part 9 - Turn<br>Part 9 - Turn<br>Part 10 - Assembly<br>Part 11 - Disassembly<br>Part 11 - Disassembly<br>Part 12 - Disassembly<br>Part 12 - Disasembly<br>Part 12 - Disassembly<br>Part 12 - Dis                                                                     | ente Fragence Scheol Fragence                                                                                                    |
| Part 7 - Mark Marking 67<br>Part 8 - Place 80<br>Part 9 - Turn 70<br>Part 9 - Turn 70<br>Part 10 - Assembly 15<br>Part 11 - Disassembly 18<br>Calculate Save View Release Save Close Close Close<br>Exe Stat match Services Comp Assess Factority FA Release Save Close Close Cl                                                                                                    | In Dexterity (MD) 1<br>r Dexterity (FD) 2                                                                                                    |
| Part 8 - Place<br>Part 9 - Tum<br>Part 9 - Tum<br>Part 10 - Assembly<br>Part 10 - Assembly<br>Part 11 - Disassembly<br>Calculate: Save View Helener Save Close<br>Close Close<br>Comparison Close Close<br>Customer Search Close<br>Customer Detail CompAssess Services JobZone                                                                                                    | Pexterity (MD) 1<br>r Dexterity (FD) 2<br>ents Tad T Resome T Sched T M                                                                                                    |
| Part 19 - Turn<br>Part 10 - Assembly<br>Part 11 - Disassembly<br>Calculate Save View Belease Save Close Close<br>We Start Watch T Services T comp Assess Activity TA Referrance T correspondent very<br>en click on Save & Close.                                                                                                    | ents Tag Resome Tocheo Two                                                                                                    |
| Part 10 - Assembly 15<br>Part 11 - Disassembly 18<br>Calculate Save View Release Save Close Close Close<br>we Start watch services complexeess Activity The Release Save Schose Close Close<br>en click on Save & Close.<br>CUSTOMER PROVIDER EMPLOYER STAFF HELP<br>Customer Search Customer Detail Complexeess Services JobZone                                                                                                    |                                                                                                    |
| Part 11 - Disassembly 18  Calculate Save View Reference Save Close Close Ve Start Watch Services Compressess Activity FA Reference Correspond Type Store Commerks Fragments Fragments en click on Save & Close.  CUSTOMER PROVIDER EMPLOYER STAFF HELP Customer Search Customer Detail Comp Assess Services JobZone                                                                                                    |                                                                                                    |
| Calculate       Save       View       Belense       Save       Close       Close         ve       Start Watch + Services + Comp Assess + Activity       Activity                                                                                                    |                                                                                                    |
| Calculate       Save       View       Reference       Save 2 Close       Close         we       Start watch - Services - Complexes - Activity - FA Referrance       Correspond       We       Stort       Stort       Continients       Fad       Resolute - Scr         en       click on Save & Close       Correspond       We       Stort       Continients       Fad       Resolute - Scr         en       click on Save & Close       Correspond       We       Start       Resolute - Scr       Start       Start <t< th=""><th></th></t<>                                                                                                    |                                                                                                    |
| Clustomer Search     Customer Detail     Comp Assess     Services     Customer Detail                                                                                                    |                                                                                                    |
| UKEY, WARREN E. SSN: 086-46-0175 OSOS ID: NY011580641 1 of 1                                                                                                    | 1 of 1<br>Tests Primary Langua <sub>(</sub> > >>                                                                                                    |
| Test Detail                                                                                                    |                                                                                                    |
| Test Type O*Net Ability Profiler     O*Net Ability Profiler     O*Net Ability Profiler     O*Net Ability Profiler     O*Net Ability Profiler                                                                                                    | est Details Proctor Test                                                                                                    |
|                                                                                                    |                                                                                                    |
|                                                                                                    | ombined Assessment Report                                                                                                    |
| Office PLATTSBURGH     Recommended Occupations Combined Assessment Report                                                                                                    |                                                                                                    |
| Office PLATTSBURGH     Recommended Occupations     Combined Assessment Report     Manual O Computerized     Test Status Scored                                                                                                    |                                                                                                    |
| Office PLATTSBURGH     Recommended Occupations Combined Assessment Report     Manual O Computerized Test Status Scored                                                                                                    | Completed Date                                                                                                    |
| Office PLATTSBURGH      Recommended Occupations Combined Assessment Report     Manual O Computerized Test Status Scored      Test Type Completed Da                                                                                                    | 06/18/2012                                                                                                    |

You will then notice the **Test Status** field now reads *Scored* and you can view the reports with your customer.

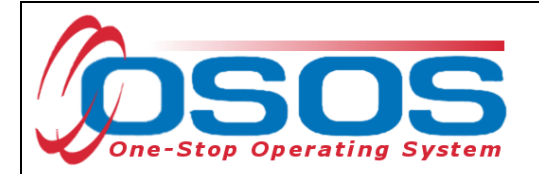

### ADMINISTERING THE ABILITY PROFILER IN JOBZONE

To assign and administer the Ability Profiler in JobZone, you will add the test in the same way, but then select the **Computerized** version and then click on the *Proctor Test* button.

| Malinak, Curi                | ous                   |                     |            | SSN:            | C           | sos     | ID: NY0104  | 158596   |         |           |            | f 1      |
|------------------------------|-----------------------|---------------------|------------|-----------------|-------------|---------|-------------|----------|---------|-----------|------------|----------|
| << C Gen. Inf                | o Add'i info          | Objective W         | /ork Hist. | Ed/Lic Skills   | s Saved Sea | rches   | Activities  | Comments | Tes     | ts Prima  | iry I      | ua( > )> |
| Test Deta                    | il                    |                     |            |                 |             |         |             |          |         |           |            |          |
| <ul> <li>Test Typ</li> </ul> | e O*Net Abilit        | y Profiler          |            |                 | Comp        | leted   | Date        |          | Test De | stails    | Proctor Te | est      |
| <ul> <li>Offic</li> </ul>    | e ALBANY              |                     |            |                 | ~           |         |             |          | Combin  | ed Assess | ment Rep   | ort      |
| 0 1                          | lanual 💿 C            | omputerized         | Test S     | Status Unassign | ned         |         |             |          |         |           |            |          |
|                              |                       |                     |            | Test Type       | P           |         |             |          |         | L Co      | mpleted    | Date     |
| O*Net Inte                   | rest Profiler         |                     |            |                 |             |         |             |          |         | 04/3      | 0/2012     |          |
| O*Net Wo                     | k Importance          | e Locator           |            |                 |             |         |             |          |         | 04/3      | 0/2012     |          |
| O*Net Abi                    | ity Profiler          |                     |            |                 |             |         |             |          |         | _         |            |          |
|                              |                       |                     |            |                 |             |         |             |          |         |           |            |          |
|                              |                       |                     |            |                 |             |         |             |          |         |           |            |          |
|                              |                       |                     |            |                 |             |         |             |          |         |           |            |          |
|                              |                       |                     |            |                 |             |         |             |          |         |           |            |          |
|                              |                       |                     |            |                 |             |         |             |          |         |           |            |          |
|                              |                       |                     |            |                 |             |         |             |          |         |           |            |          |
|                              |                       |                     |            | A 11 T          |             |         |             |          |         |           |            |          |
|                              |                       |                     |            | Add les         | tDelete Se  | lection |             |          |         |           |            |          |
|                              |                       |                     |            |                 |             |         |             |          |         |           |            |          |
| Save Start Ma                | tch Ser <u>v</u> ices | Comp <u>A</u> ssess | Activity   | I.A. Referrals  | Correspond  | IVR     | Ret to Srch | Comments | Tag     | Resume    | Sched      | Message  |

In the *Proctor Test* box you can make accommodations in test times and font size. Once you have reviewed, you will then select the **Assign** button to assign the JobZone version of the Ability Profiler.

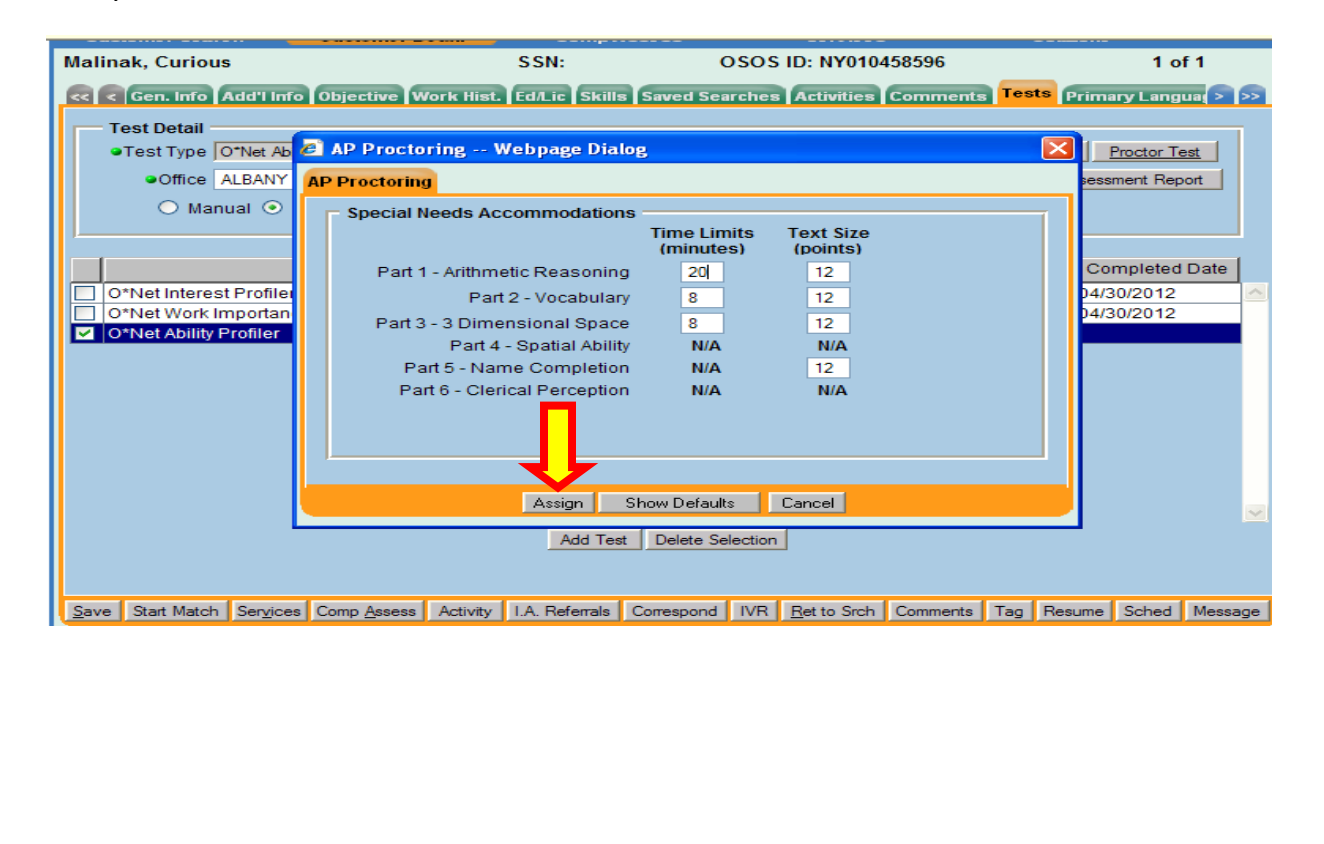

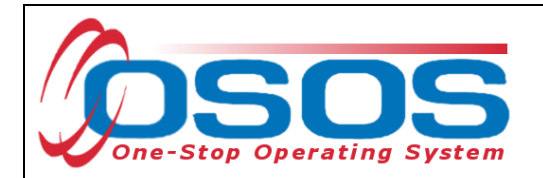

You will now notice the **Test Status** has changed to *Assigned*.

| CUSTOMER                              |                               | YER STAFF                            | HELP                            |
|---------------------------------------|-------------------------------|--------------------------------------|---------------------------------|
| Customer Search Customer D            | etail Comp A sse s            | s Services                           | JobZone                         |
| Malinak, Curious                      | SSN:                          | OSOS ID: NY010458596                 | 1 of 1                          |
| < Gen. Info Add'l Info Objective W    | ork Hist. Ed/Lic Skills Sav   | ed Searches Activities Comme         | ents Tests Primary Languar > >> |
| - Test Detail                         |                               |                                      |                                 |
| Test Type O*Net Ability Profiler      |                               | Completed Date                       | Test Details Proctor Test       |
| Office ALBANY                         | ~                             | ,,                                   | Combined Assessment Report      |
|                                       | Test Status Assigned          |                                      |                                 |
|                                       | rest status rissigned         |                                      |                                 |
|                                       |                               |                                      |                                 |
|                                       | Test Type                     |                                      | Completed Date                  |
| O*Net Interest Profiler               |                               |                                      | 04/30/2012                      |
| O*Net Work Importance Locator         |                               |                                      | 04/30/2012                      |
|                                       |                               |                                      |                                 |
|                                       |                               |                                      |                                 |
|                                       |                               |                                      |                                 |
|                                       |                               |                                      | ✓                               |
|                                       | Add Test De                   | elete Selection                      |                                 |
|                                       |                               |                                      |                                 |
| Save Start Match Services Comp Assess | Activity I.A. Referrals Corre | spond IVR <u>R</u> et to Srch Commer | nts Tag Resume Sched Message    |

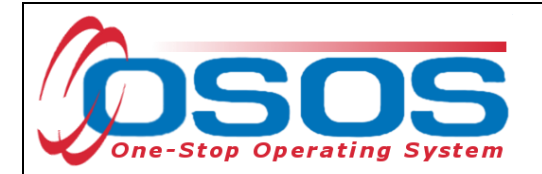

The Ability Profiler Assessment will now appear in the customer's JobZone account.

Once the customer logs into their JobZone account, they will see the Ability Profiler as an option in the Self-exploration section of their front page and can select and begin the assessment.

| Email:<br>Phone: (518) 462-7600 X162<br>Fax: (518) 447-5967<br>Hours: M-F: 8:30am - 5:00pm<br>Parking: Street<br>Public Transit Bus<br>Access:<br><u>Click for Driving Directions</u><br><u>more&gt;&gt;</u>                                                                                                    | occupations available in New York. Save and review those that interest you most.         Training - Want to update your skills? From GED to advanced degrees, find the training you need here!         Colleges - Keep track and visit the web pages of the colleges you have selected to add to your portfolio.         Journal - Document your job search. Record your contacts, prospects,                                                                                                    | Nothing found in your region<br>Recently Viewed<br>• Occupations<br>• Jobs |
|----------------------------------------------------------------------------------------------------|----------------------------------------------------------------------------------------------------|----------------------------------------------------------------------------|
| Job Seeker Resources                                                                                                    | appointments, and plans.                                                                                                    | ► Colleges                                                                 |
| Additional tools to aid you in your job and                                                                                                    |                                                                                                    | Iraining Provider                                                          |
| career exploration. Learn about                                                                                                    | Self Exploration                                                                                                    | ▶ Course Offer                                                             |
| veterans' services and much more.<br>Incre>> Idpcoming Job Fairs Upcoming job fairs in Capital District  Veterans Job Fair Date: Aug 26, 2012 Time: 1:00PM-6:00PM Location: Latham Phone: Click Here to View Brochure High-Tech Job Fair Date: Aug 28, 2012 Time: 4:30PM-8:00PM Location: Albany Phone: 1 (888) 4 - NYSDOL Click Here to View Brochure | Assess Yourself Use a simple combination of the six areas of interests to determine a list of occupations that suit you best.         Career Interests - Need to know what career might be right for you? Enter some activities, and get suggestions of occupations to explore.         Work Values - What do you need to be happy at work? Rate the importance of various job characteristics, and we'll recommend occupations you may find rewarding.         Skills Survey - Find occupations that match the skills you already have, and learn about other skills you may need to obtain.         Ability Profiler - A sess your abilities, because someone asked you to.         Report - View your combined assessment report.         Contact Info - Keep your information up-to-date for your resume and other job search documents. |                                                                            |
|                                                                                                    |                                                                                                    |                                                                            |

Before you begin each part, you'll have a chance to work a few practice questions. Please call your counselor and ask questions if you do not understand the instructions or are having trouble with the practice questions.

When you are ready to do the actual timed questions, click on the Begin Section button. Be sure to begin immediately after you see the questions. If you run out of time, the system will automatically end the section.

Mark only one answer for each question. If you want to change an answer, click on your new choice. You won't be allowed to change your answers after you complete each section.

When you finish a page, the instructions at the bottom will tell you whether to go to the next page or whether you have reached the end of the section. If you finish before time runs out, you may navigate back to previous pages of the same part and check the work you've just completed.

You may review the scores from a previous ability profiler by selecting the Review action in the list below

|            |   | 14 4     | 1 🕨 🖬     |                |
|------------|---|----------|-----------|----------------|
| Date       | ٥ | Status   | Complete? | Actions        |
| 2012-08-15 |   | Assigned |           | Begin Profiler |
|            |   | 14 44    | 1 🕨 🖬     |                |

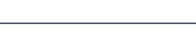

Back To Portfolio

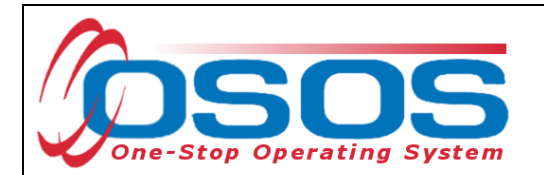

From the OSOS test tab we can see that the customer started the Ability Profiler.

| Customer Search Customer De             | CompAssess                      | Services                            | Jobzone                        |
|-----------------------------------------|---------------------------------|-------------------------------------|--------------------------------|
| Malinak, Curious                        | SSN:                            | OSOS ID: NY010458596                | 1 of 1                         |
| C Gen. Info Add'l Info Objective W      | ork Hist. Ed/Lic Skills Save    | d Searches Activities Comme         | ents Tests Primary Langua > >> |
| Test Detail                             |                                 |                                     |                                |
| Test Type O*Net Ability Profiler        |                                 | Completed Date                      | Test Details Proctor Test      |
| Office ALBANY                           | ~                               |                                     | Combined Assessment Report     |
|                                         |                                 |                                     |                                |
| <ul> <li>Manual Computerized</li> </ul> | Test Status Online Started      |                                     |                                |
| 1                                       |                                 |                                     |                                |
|                                         | Test Type                       |                                     | Completed Date                 |
| O*Net Interest Profiler                 |                                 |                                     | 04/30/2012                     |
| O*Net Work Importance Locator           |                                 |                                     | 04/30/2012                     |
| O*Net Ability Profiler                  |                                 |                                     | _                              |
|                                         |                                 |                                     |                                |
|                                         |                                 |                                     |                                |
|                                         |                                 |                                     |                                |
|                                         |                                 |                                     |                                |
|                                         |                                 |                                     |                                |
|                                         |                                 |                                     |                                |
|                                         |                                 |                                     |                                |
|                                         |                                 |                                     |                                |
|                                         | Add Test Del                    | ste Selection                       |                                |
|                                         |                                 |                                     |                                |
|                                         |                                 |                                     |                                |
| Save Start Match Services Comp Assess   | Activity I.A. Referrals Corresp | oond IVR <u>R</u> et to Srch Commer | nts Tag Resume Sched Message   |

Customers can stop the assessment can resume where they left off, but they must complete the part that they started.

The customer will need to alert staff that they have to stop. Once the customer logs off, the Ability Profiler will disappear from their registration page until the counselor resets the assessment.

|                                                 |                                                | Welcome Curious   | JobZone Adult   |
|-------------------------------------------------|------------------------------------------------|-------------------|-----------------|
|                                                 |                                                | Update My Account | (0) Logout      |
|                                                 |                                                |                   | Print This Page |
|                                                 |                                                |                   |                 |
| Introduction Part 1 Part 2 Part 3 Part 4 Part 5 | 5 Part 6 Score Match Result                    | ts                |                 |
| Intro Sample Page 1 Page 2 Page 3 Page 4 Pa     | ge 5 Review Walt                               |                   |                 |
| Part 4 - COMPUTATION                            |                                                |                   |                 |
| Time Expired                                    |                                                |                   |                 |
| e Expired                                       |                                                |                   |                 |
| Your time has expired for this section          |                                                |                   |                 |
| . Sui ane has expired for this section.         |                                                |                   |                 |
|                                                 |                                                | Finis             | h Section       |
|                                                 |                                                |                   |                 |
| The New ∀ork State Depa                         | rtment of Labor is an Equal Opportunity Employ | yer/Program.      |                 |
| Auxiliary aids and servic                       | ces available upon request to individuals with | disabilities.     |                 |
|                                                 |                                                |                   |                 |
|                                                 |                                                |                   |                 |
|                                                 |                                                |                   |                 |
|                                                 |                                                |                   |                 |
|                                                 |                                                |                   |                 |
|                                                 |                                                |                   |                 |
|                                                 |                                                |                   |                 |
|                                                 |                                                |                   |                 |
|                                                 |                                                |                   |                 |
|                                                 |                                                |                   |                 |
|                                                 |                                                |                   |                 |
|                                                 |                                                |                   |                 |
|                                                 |                                                |                   |                 |
|                                                 |                                                |                   |                 |
|                                                 |                                                |                   |                 |
|                                                 |                                                |                   |                 |

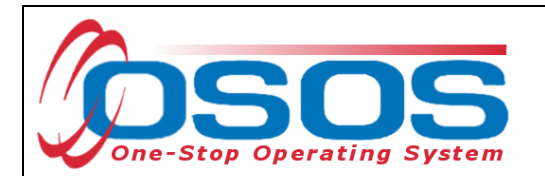

The Ability Profiler can be reset by clicking on **Reset** in the **AP Proctoring** window.

| Customer Search                                | Customer Det   | ail Comp A                 | 580 S S          | Services     |              | JobZone  |            |         |
|------------------------------------------------|----------------|----------------------------|------------------|--------------|--------------|----------|------------|---------|
| Malinak, Curious                               |                | SSN:                       | OSO              | S ID: NY0104 | 158596       |          | 1 of       | 1       |
| C C Gen. Info Add'l Info                       | o Objective Wo | rk Hist. Ed/Lic Skills     | Saved Searche    | s Activities | Comments Tes | sts Prim | ary Langu  |         |
| Test Detail                                    |                |                            |                  |              |              |          |            |         |
| Test Type O*Net Ab                             | 🔊 AP Proctori  | ng Webpage Dialo           | g                |              |              |          | Proctor Te | st      |
| Office ALBANY                                  | AP Proctoring  |                            |                  |              |              | sess     | ment Repo  | ort     |
| 🔿 Manual 💿                                     | Special Ne     | eds Accommodations         | ,                |              |              | -        |            |         |
| I I                                            |                |                            | Time Limits      | Text Size    |              |          |            | <b></b> |
|                                                | Part 1 -       | Arithmetic Reasoning       | 20               | 12           |              | Co       | mpleted    | Date    |
| O*Net Interest Profile                         |                | Part 2 - Vocabulary        | 8                | 12           |              | 04/3     | 30/2012    |         |
| O*Net Work Importan     O*Net Ability Profiler | Part 3 -       | 3 Dimensional Space        | 8                | 12           |              | 04/3     | 30/2012    |         |
|                                                |                | Part 4 - Spatial Ability   | N/A              | N/A          |              |          |            |         |
|                                                | Part           | 5 - Name Completion        | N/A              | 12           |              |          |            |         |
|                                                | Part           | 5 - Clerical Perception    | <b>T</b>         | N/A          |              |          |            |         |
|                                                | Rese           | t to Ability Profiler Part | <u>~</u>         |              |              |          |            |         |
|                                                |                |                            |                  |              |              |          |            |         |
|                                                |                | Develo                     | Durat Co         |              |              |          |            |         |
|                                                |                | Hevoke                     | e Reset Lar      | ncei         |              |          |            |         |
|                                                |                | Add Test                   | Delete Selection | n            |              |          |            |         |
|                                                |                |                            |                  |              |              |          |            |         |
| Save Start Match Services                      | s Comp Assess  | Activity I.A. Referrals    | Correspond IVR   | Ret to Srch  | Comments Tag | Resume   | Sched      | Message |
|                                                |                |                            |                  |              |              |          |            |         |

You can also select which Part to Reset the Ability Profiler to.

| Customer Search                                                                                                    | Customer Detail                                                                                                    | Comp A sse sa                                                                                                    | se Se                                                                                    | rvices                                              | JobZone              |                                                        |
|----------------------------------------------------------------------------------------------------|----------------------------------------------------------------------------------------------------|----------------------------------------------------------------------------------------------------|------------------------------------------------------------------------------------------|-----------------------------------------------------|----------------------|--------------------------------------------------------|
| Malinak, Curious                                                                                                    |                                                                                                    | SSN:                                                                                                    | OSOS ID: N                                                                               | Y010458596                                          |                      | 1 of 1                                                 |
| < < Gen. Info Add'l Info                                                                                                    | Objective Work Hist.                                                                                                    | Ed/Lic Skills Save                                                                                                    | d Searches Activ                                                                         | vities Comments                                     | Tests Prima          | ary Langua > >                                         |
| Test Detail         •Test Type O*Net Ab         •Office ALBANY         O Manual ⊙         O*Net Interest Profiler         O*Net Work Importan         O*Net Ability Profiler | AP Proctoring V<br>AP Proctoring<br>Special Needs Ac<br>Part 1 - Arithme<br>Part<br>Part 3 - 3 Dime<br>Part 4<br>Part 5 - Nar<br>Part 6 - Cler<br>Resetto Abi | Vebpage Dialog<br>commodations<br>Tim<br>(n<br>etic Reasoning<br>t 2 - Vocabulary<br>ensional Space<br>- Spatial Ability<br>me Completion<br>ical Perception<br>lity Profiler Part | e Limits Text<br>inutes) (poi<br>20 12<br>8 12<br>8 12<br>N/A N<br>N/A N<br>N/A N<br>L V | Size<br>nts)<br>2<br>2<br>2<br>2<br>1/A<br>2<br>1/A | 2000<br>24/3<br>24/3 | Proctor Test<br>ment Report<br>mpleted Date<br>30/2012 |
|                                                                                                    |                                                                                                    | Revoke F                                                                                                    | eset Cancel                                                                              |                                                     |                      |                                                        |
|                                                                                                    |                                                                                                    | _Add Test   Del                                                                                                    |                                                                                          |                                                     |                      |                                                        |
| <u>Save</u> Start Match Ser <u>v</u> ices                                                                                                    | Comp <u>A</u> ssess Activity                                                                                                    | I.A. Referrals Corres                                                                                                    | pond IVR <u>R</u> et to                                                                  | o Srch Comments                                     | Tag Resume           | Sched Message                                          |

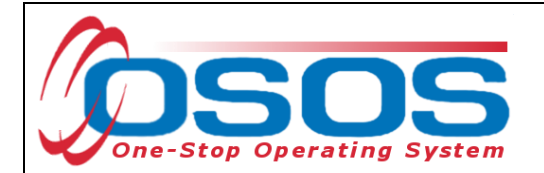

OSOS will ask you if you are sure you want to reset the test. Click on OK to proceed.

| Test De OSOS Err                                                                                                    | or Message                                                                                                    | 1-19- Mining                                                                                                    |                                                                                                    |                          |
|----------------------------------------------------------------------------------------------------|----------------------------------------------------------------------------------------------------|----------------------------------------------------------------------------------------------------|----------------------------------------------------------------------------------------------------|--------------------------|
| Are you                                                                                                    | sure you want to r                                                                                                    | ceset this test?                                                                                                    |                                                                                                    | ate                      |
| O*Net V                                                                                                    |                                                                                                    |                                                                                                    |                                                                                                    |                          |
|                                                                                                    |                                                                                                    | Г                                                                                                    | 1                                                                                                    |                          |
|                                                                                                    |                                                                                                    |                                                                                                    |                                                                                                    |                          |
|                                                                                                    |                                                                                                    |                                                                                                    |                                                                                                    |                          |
| <u>Save</u> Start Match Sery                                                                                                    | jices Comp <u>A</u> ssess Activ                                                                                                    | vity I.A. Referrals Co                                                                                                    | rrespond VR <u>R</u> et to Srch Comments                                                                                                    | Tag Resume Sched Mess    |
| Customer Search<br>Ialinak, Curious                                                                                                    | Customer Detail                                                                                                    | Comp A ss<br>SSN:                                                                                                    | OSOS ID: NY010458596                                                                                                    | JobZone<br>1 of 1        |
| Cen. Info Add'l                                                                                                    | Info Objective Work H                                                                                                    | list. Ed/Lic Skills S                                                                                                    | aved Searches Activities Comments                                                                                                    | Tests Primary Languar >  |
| Test Type O*Net     Office ALBAN                                                                                                    | Ability Profiler                                                                                                    | ~                                                                                                    | Completed Date                                                                                                    | est Details Proctor Test |
| O Manual G                                                                                                    | Computerized Tes                                                                                                    | st Status Reset                                                                                                    |                                                                                                    |                          |
|                                                                                                    |                                                                                                    | Test Type                                                                                                    |                                                                                                    | Completed Date           |
|                                                                                                    |                                                                                                    |                                                                                                    |                                                                                                    | 0.00000000               |
| O*Net Interest Profi O*Net Work Import: O*Net Ability Profile                                                                                                    | iler<br>ance Locator<br>r                                                                                                    |                                                                                                    |                                                                                                    | 04/30/2012               |
| O*Net Interest Profile     O*Net Work Import:     O*Net Ability Profile     O*Net Ability Profile                                                                                                    | iler<br>ance Locator<br>ir                                                                                                    |                                                                                                    |                                                                                                    | 04/30/2012               |
| O*Net Interest Profi O*Net Work Import O*Net Ability Profile O*Net Ability Profile                                                                                                    | iler<br>ance Locator<br>ir                                                                                                    | Add Test                                                                                                    | Delete Selection                                                                                                    | 04/30/2012               |
| O*Net Interest Profi     O*Net Work Import.     O*Net Ability Profile     O*Net Ability Profile                                                                                                    | iler<br>ance Locator<br>if                                                                                                    | Add Test                                                                                                    | Delete Selection                                                                                                    | Tag Resume Sched Mess    |
| O*Net Interest Profile     O*Net Work Import:     O*Net Ability Profile     O*Net Ability Profile     Start Match Serve     decide how fast you set                                                                                                    | iler<br>ance Locator<br>if<br>ices Comp <u>A</u> ssess Activ<br>should work and when it is best                                                                                                    | Add Test /                                                                                                    | Delete Selection<br>rrespond IVR <u>R</u> et to Srch Comments                                                                                                    | Tag Resume Sched Mess    |
| O*Net Interest Profile O*Net Work Import: O*Net Ability Profile O*Net Ability Profile Save Start Match Serg decide how fast you s Before you begin ead ask questions if you                                                                                                    | iler<br>ance Locator<br>ir<br>ices Comp <u>Assess</u> Activ<br>should work and when it is best<br>th part, you'll have a chance to w<br>do not understand the instructio                                                                                                    | Add Test<br>vity I.A. Referrals Co<br>to guess.<br>vork a few practice question<br>ons or are having trouble with                                                                                                    | Delete Selection<br>rrespond IVR Bet to Srch Comments<br>s. Please call your counselor and<br>h the practice questions.                                                                                                    | Tag Resume Sched Mess    |
| O*Net Interest Profile     O*Net Work Import.     O*Net Ability Profile     O*Net Ability Profile     O*Net Ability P | iter<br>ance Locator<br>if<br>ices Comp Assess Activ<br>should work and when it is best<br>th part, you'll have a chance to<br>th part achance to the instruction<br>o not understand the instruction<br>o do the actual timed questions.                                                                                                    | Add Test<br>Its I.A. Referrals Co<br>to guess.<br>work a few practice question<br>ons or are having trouble will<br>a, click on the Begin Section<br>ut of time, the system will a                                                                                                    | Delete Selection<br>respond IVR Ret to Srch Comments<br>s. Please call your counselor and<br>h the practice questions.<br>button. Be sure to begin<br>utomatically end the section.                                                                                                    | Tag Resume Sched Mess    |
| O*Net Interest Profile     O*Net Work Import:     O*Net Work Import:     O*Net Ability Profile     O*Net Ability Profile     O*Net Ability Prof | iler<br>ance Locator<br>if<br>for an or Locator<br>if<br>for an or Locator<br>if<br>for an or Locator<br>and the set of the set of the                                                                                                   | Add Test ,<br>rity I.A. Referrals Co<br>to guess.<br>vork a few practice question<br>ons or are having trouble will<br>a, click on the Begin Section<br>ut of time, the system will a<br>to change an answer, click<br>each section.                                                                                                    | Delete Selection<br>respond IVR Ret to Srch Comments<br>s. Please call your counselor and<br>h the practice questions.<br>button. Be sure to begin<br>utomatically end the section.<br>on your new choice. You won't be                                                                                                    | Tag Resume Sched Mess    |
| O*Net Interest Profile     O*Net Work Import.     O*Net Ability Profile     O*Net Ability Profile     O*Net Ability P | ices Comp Assess Activ<br>should work and when it is best<br>th part, you'll have a chance to w<br>do not understand the instruction<br>of ot on the activations. If you run of<br>r for each questions. If you want th<br>ur answers after you complete of<br>ge, the instructions at the bottor<br>of ot the asction. If you minish befor                                                                                                    | Add Test<br>why I.A. Refemals Co<br>to guess.<br>work a few practice question<br>must or are having trouble will<br>a, click on the Begin Section<br>ut of time, the system will a<br>to change an answer, click<br>each section.<br>must be will tell you whether to go<br>and the sout, you may for<br>the function of the sout, you may for<br>the function of the sout, you may for<br>the function of the sout, you may for<br>the function of the sout, you may for<br>the function of the sout, you may for<br>the function of the sout of the south of the south of t                                                                                                    | Delete Selection         mespond       IVR       Bet to Srch       Comments         s. Please call your counselor and h the practice questions.       Second Second             | Tag Resume Sched Mess    |
| O*Net Interest Profile O*Net Work Import. O*Net Ability Profile O*Net Ability Profile decide how tast you s decide how tast you s Before you begin eac ask questions if you 4 When you are ready t Immediately after you Mark only one answe allowed to change yo When you are ready the same part and change you When you are ready the same part and change you When you are ready the same part and change you When you finish a part and change you When you finish a part and change you may review the s                                                                                                    | iter<br>ance Locator<br>in<br>ices Comp Assess Activ<br>should work and when it is best<br>th part, you'll have a chance to w<br>th part, you'll have a chance to w<br>and not understand the instruction<br>o do the actual timed questions.<br>is see the guestions. If you run of<br>r for each questions. If you run of<br>r for each questions. If you want the<br>urranswers after you complete<br>ge the instructions at the bottor<br>is of the section. If you first beford<br>is of the section. If you first beford<br>is o             | Add Test<br>ity I.A. Referrals Co<br>to guess.<br>work a few practice question<br>s, click on the Begin Section<br>ut of time, the system will at<br>to change an answer, click<br>each section.<br>m will tell you whether to go<br>ore time runs out, you may r<br>teld.                                                                                                    | Delete Selection<br>respond IVR Ret to Srch Comments<br>s. Please call your counselor and<br>h the practice questions.<br>button. Be sure to begin<br>stomatically end the section.<br>on your new choice. You won't be<br>to the next page or whether you<br>avigate back to previous pages of<br>w action in the list below.                                                                                                    | Tag Resume Sched Mess    |
| O*Net Interest Profile O*Net Work Import. O*Net Ability Profile O*Net Ability Profile decide now fast you a decide now fast you a Before you begin eac ask questions if you When you are ready t immediately after you When you are ready t When you are ready t immediately after you When you are ready t When you are ready t immediately after you When you are ready t immediately after you When you are ready t immediately after you When you are ready t When you are ready t immediately after you When you fine h a pa have reached the end the same part and ch You may review the s                                                                                                    | ider<br>ance Locator<br>if<br>ices Comp Assess Activ<br>should work and when it is best<br>th part, you'll have a chance to w<br>do not understand the instruction<br>to do the actual timed questions.<br>If you want to<br>ur answers after you complete<br>ge, the instructions at the bottor<br>of of the section. If you want to<br>ge, the instructions at the bottor<br>of of the section. If you finish before<br>tech work you've just complete<br>cores from a previous ability pro-                                                                                                    | Add Test<br>Add Test<br>I.A. Refemals Co<br>to guess.<br>vork a few practice question<br>work a few practice question<br>to change an answer, click<br>each section.<br>m will tell you whether to go<br>ore time runs out, you may r<br>and<br>to change an answer, click<br>each section.                                                                                                    | Delete Selection  rrespond IVR Bet to Srch Comments  s. Please call your counselor and h the practice questions.  button. Be sure to begin domatically end the section.  on your new choice. You won't be to the next page or whether you avigate back to previous pages of w action in the list below.  Actions                                                                                                    | Tag Resume Sched Mess    |
| O*Net Interest Profile O*Net Work Import. O*Net Ability Profile O*Net Ability Profile G*Net Ability Profile Getter Ability Profile Getter Ab                                                                                                    | iter ance Locator ance Locator                                                                                                    | Add Test<br>Add Test<br>Add Te   | Delete Selection         IVR       Ret to Srch       Comments         s. Please call your counselor and<br>hthe practice questions.       Second Second Se | Tag Resume Sched Mess    |
| O*Net Interest Profile O*Net Work Import. O*Net Ability Profile O*Net Ability Profile O*Net Ability Profile Oeta Ability Profile Oeta Ability Profile                                                                                                    | iter<br>ance Locator                                                                                                    | Add Test<br>Add Test<br>Add Test<br>Add Test<br>Add Test<br>Add Test<br>Completer<br>Add Test<br>Completer<br>Add Test<br>Add Test<br>A       | Delete Selection         mespond       IVR       Bet to Srch       Comments         s. Please call your counselor and h the practice questions.                                                                                                    | Tag Resume Sched Mess    |
| O*Net Interest Profile O*Net Work Import. O*Net Ability Profile O*Net Ability Profile O*Net Ability Profile decide how tast you s decide how tast you s Before you begin each ack questions if you u When you are ready 1 immediately after you Mark only one answer allowed to change yo When you finish be an on the same part and change you when you finish be and the same part and change you have reached the same part and change you have reached the same part and change you have reached the same part and change you have reached the same part and change you have reached the same part and change you have reached the same part and change you have reached the same part and change you have reached the same part and change you have reached the same part and change you have reached the same part and change you have reached the same part and change you have you may review the same part and change you have you have y                                                                                    | ices Comp Assess Activ<br>comp Assess Activ<br>another and the standard and the standard and th                                                                                                    | Add Test<br>Add Test<br>Add Te   | Delete Selection         Immespond       IVR       Ret to Srch       Comments         s. Please call your counselor and<br>h the practice questions.       Actions       Immediate       Immediate         button. Be sure to begin<br>utomatically end the section.       Immediate       Immediate       Immediate         on your new choice. You won't be       Immediate       Immediate       Immediate       Immediate         to the next page or whether you<br>havigate back to previous pages of       Immediate       Immediate       Immediate         w action in the list below.       Immediate       Immediate       Immediate       Immediate         Back To Portfolio       Immediate       Immediate       Immediate       Immediate       Immediate                                                                                                    | Tag Resume Sched Mess    |
| O*Net Interest Profile O*Net Work Import. O*Net Work Import. O*Net Ability Profile O*Net Ability Profile decide now tast you a decide now tast you a decide now tast you a Before you begin ead ask questions if you When you are ready t Immediately after you Mark only one answer allowed to change you When you finish a pa have reached the em the same part and ch You may review the s Date 2012-08-15                                                                                                    | Ider<br>ance Locator<br>if<br>ices Comp Assess Activ<br>should work and when it is best<br>th part, you'll have a chance to w<br>do not understand the instruction<br>o do the actual timed questions.<br>If you want the<br>issee the questions. If you want the<br>or or each question. If you want the<br>or or each question. If you want the<br>or or each question. If you want the<br>or or each question. If you want the<br>complete of<br>the section. If you want the<br>complete of<br>the section. If you want the<br>complete of<br>the section. If you want the<br>complete of<br>the section. If you want the<br>complete of<br>the section. If you want the<br>complete of<br>the section. If you want the<br>the section. If you want the<br>section of the section. If you want the<br>the section of the section of the section of the section.<br>The section of the section of the s                                                                 | Add Test<br>hty I.A. Refemals Co<br>to guess.<br>vork a few practice question<br>ons or are having trouble will<br>a, click on the Begin Section<br>ut of time, the system will a<br>to change an answer, click<br>each section.<br>m will tell you whether to go<br>ore time runs out, you may re<br>ted.<br>ofiler by selecting the Revie<br>1 <u>be</u> <u>be</u><br>Complete?<br>1 <u>be</u> <u>be</u>                                                                                                    | Delete Selection         mespond       IVR       Bet to Srch       Comments         s. Please call your counselor and h the practice questions.       Secondary and the section.       Secondary and the section.         buttor. Be sure to begin atomatically end the section.       Secondary and the section.       Secondary and the section.         on your new choice. You won't be       Secondary and the section.       Secondary and the section.         to the next page or whether you lavigate back to previous pages of       Secondary and the section.         w action in the list below.       Secondary and the section.         Actions       Beack To Portfolio                                                                                                    | Tag Resume Sched Mess    |
| O*Net Interest Profile O*Net Work Import. O*Net Ability Profile O*Net Ability Profile O*Net Ability Profile decide how tast you the serve of the serve of the ser                                   | ices Comp Assess Activ<br>ices Comp Assess Activ<br>should work and when it is best<br>th part, you'll have a chance to w<br>do not understand the instruction<br>to not understand the instruction<br>to not understand the instruction<br>o do the actual timed questions.<br>If you run our<br>r for each questions. If you want the<br>ur answers after you complete<br>to the section. If you finish before<br>the instructions at the bottor<br>ge, the instructions at the bottor<br>ge, the instructions at the bottor<br>is each question. If you want the<br>cores from a previous ability pro-<br>tor<br>Status<br>Reset<br>1 9 9 9 10 10 10 10 10 10 10 10 10 10 10 10 10                                                                                                    | Add Test<br>ty I.A. Refemals Co<br>to guess.<br>work a few practice question<br>mus or are having frouble will<br>a, click on the Begin Section<br>ut of time, the system will a<br>to change an answer, click<br>each section.<br>m will tell you whether to go<br>ore time runs out, you may re-<br>ted.<br>offlier by selecting the Revie<br>1 1 1 1 1 1 1 1 1 1 1 1 1 1 1 1 1 1 1                                                                                                     | Delete Selection         Immespond       IVR       Ret to Srch       Comments         s. Please call your counselor and h the practice questions.       Secondary Secondary Secon             | Tag Resume Sched Mess    |
| O*Net Interest Profile O*Net Work Import. O*Net Work Import. O*Net Ability Profile O*Net Ability Profile decide now tast you a decide now tast you a Before you begin ead ask questions if you When you are ready t Immediately after you Mark only one answer allowed to change you When you finish a pa have reached the em the same part and change You may review the s Date 2012-08-15                                                                                                    | Ider<br>ance Locator<br>ance Locator<br>for<br>Comp Assess Activ<br>should work and when it is best<br>th part, you'll have a chance to w<br>do not understand the instruction<br>o do the actual timed questions.<br>If you rank the questions. If you want the<br>is see the question. If you want the<br>r for each question. If you want the<br>o do the section. If you want the<br>ge, the instructions at the bottor<br>d of the section. If you want the<br>corres from a previous ability pro-<br>cores from a previous ability pro-<br>tion a set the geset<br>the section if you finish before<br>the section. If you finish before<br>the section. If you finish before<br>the section. If you finish before<br>the section. If you finish before<br>to the section. If you finish before<br>the section. If you finish before<br>the section. If you fi | Add Test<br>hty I.A. Refemals Co<br>to guess.<br>vork a few practice question<br>ons or are having trouble will<br>s, click on the Begin Section<br>ut of time, the system will a<br>to change an answer, click<br>each section.<br>m will tell you whether to go<br>ore time runs out, you may re<br>ted.<br>ofiler by selecting the Revie<br>1 be be<br>Complete?<br>1 be be<br>1 be be | Delete Selection         mespond       IVR       Bet to Srch       Comments         s. Please call your counselor and h the practice questions.       Secondary and the section.       Secondary and the section.         buttor. Be sure to begin atomatically end the section.       Secondary and the section.       Secondary and the section.         on your new choice. You won't be to the next page or whether you lavigate back to previous pages of w action in the list below.       Secondary and the section.         Actions       Begin Profiler       Secondary and the section.         Back To Portfolio       Secondary and the section.       Secondary and the section.                                                                                                    | Tag Resume Sched Mess    |

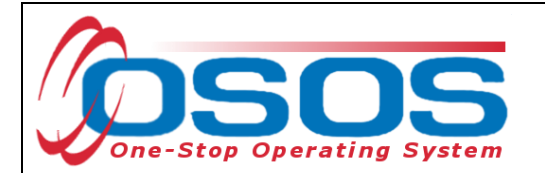

Once the customer has completed the assessment in JobZone, the **Test Status** in OSOS will say *Online Completed*.

| Customer Search Custome             | r Detail Comp               | A                   | Samicas       |            | JobZone       |             |          |
|-------------------------------------|-----------------------------|---------------------|---------------|------------|---------------|-------------|----------|
| Malinak Curious                     | C CN.                       | 2020                |               | 9500       | UGLEOIR       | 1 of        | 4        |
| Mannak, Curious                     | 2.214:                      | 0303                | ID: N101043   | 00090      |               | 1 01        | ·        |
| << < Gen. Info Add'l Info Objective | Work Hist. Ed/Lic Skill     | s Saved Searches    | Activities C  | Comments   | Tests Prima   | iry Langu   | a >> >>  |
| - Test Detail                       |                             |                     |               |            |               |             |          |
| Test Type O*Net Ability Profiler    |                             | Completed           | Data 09/15/2  | 012 To     | ot Dotaile    | Proctor Tor | +        |
| Test Type To Net Ability Profiler   |                             | Completed           | Date 100/15/2 |            |               | -roctor res | s        |
| Office ALBANY                       |                             | ✓ Recom             | mended Occupa | ations Co  | mbined Assess | ment Repo   | ort      |
| 🔿 Manual 💿 Computerize              | ed Test Status Online       | Completed           |               |            |               |             |          |
|                                     |                             |                     |               |            |               |             |          |
|                                     |                             |                     |               |            |               |             |          |
|                                     | Test Typ                    | e                   |               |            | Col           | mpleted [   | Date     |
| O*Net Interest Profiler             |                             |                     |               |            | 04/3          | 0/2012      | <u>^</u> |
| O*Net Work Importance Locator       |                             |                     |               |            | 04/3          | 0/2012      |          |
| O*Net Ability Profiler              |                             |                     |               |            | 08/1          | 5/2012      |          |
|                                     |                             |                     |               |            |               |             |          |
|                                     |                             |                     |               |            |               |             |          |
|                                     |                             |                     |               |            |               |             |          |
|                                     |                             |                     |               |            |               |             |          |
|                                     |                             |                     |               |            |               |             |          |
|                                     |                             |                     |               |            |               |             |          |
|                                     |                             |                     |               |            |               |             |          |
|                                     |                             |                     |               |            |               |             | ~        |
|                                     | Add Te                      | st Delete Selection | 1             |            |               |             |          |
|                                     |                             |                     | _             |            |               |             |          |
|                                     |                             |                     |               |            |               |             |          |
| Save Start Match Services Comp Asse | ess Activity I.A. Referrals | Correspond IVR      | Ret to Srch   | Comments T | Tag Resume    | Sched       | Message  |

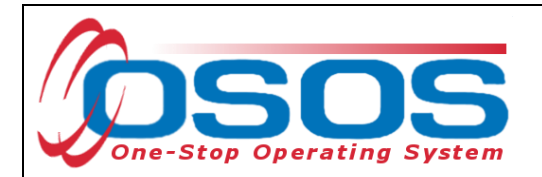

If the customer completed the **Manual Dexterity** sections (Part 7-Part 11) of the Ability Profiler the Administrator would add the scores directly into the boxes where it says score.

You will notice that the **View** and **Release** buttons are grayed out. These buttons will not be active until you save and close the screen.

| Custo         | mer   | Search 🦲         | Customer Detai    | <b></b> C   | ompAssess   |       | Services     | Zdol                  | lone |                |
|---------------|-------|------------------|-------------------|-------------|-------------|-------|--------------|-----------------------|------|----------------|
| Malinal       | (, C  | 🖉 O*NET Abili    | ty Profiler V     | /ebpage Dia | llog        |       |              |                       | E    |                |
| ~ < (         | Gen.  | O'NET Ability Pr | ofiler            |             |             |       |              |                       |      | <b>&gt;</b> >> |
| Tes           | st De | ● <u>Test</u>    | t Form Form 1     | ~           |             |       |              |                       |      |                |
| •Te           | est 1 | Current Job      | Zone              | *           |             |       |              |                       |      |                |
|               | •0    | Future Job       | Zone              | *           |             |       |              |                       |      |                |
|               | C     | Test             | Status Online Co  | mpleted     |             |       |              |                       |      |                |
|               | _     | Comput           | terized 🗹 Mar     | nual        |             |       |              |                       |      |                |
|               |       | AP Scoring       | Section           | # Correct   | # Incorroct | Score |              | Aptitudo              | 04   | ate            |
| 1*0           | let I | Part 1 - Ariti   | hmetic Reasonii   | ng 12       | 5           | 12.00 |              | Verbal Ability (VA)   | 70   |                |
| 0*1           | ۱et ۱ | F                | Part 2 - Vocabula | ary 16      | 3           | 16.00 | Arithm       | etic Reasoning (AR)   | 42   |                |
| <b>⊻</b>  0*I | let / |                  | Part 3 - 3-D Spa  | ce 18       | 2           | 18.00 |              | Computation (CM)      | 86   |                |
|               |       | Pa               | art 4 - Computati | on 30       | 10          | 27.50 |              | Spatial Ability (SA)  | 81   |                |
|               |       | Part 5 - N       | lame Comparis     | on 160      | 20          | 90.00 | F            | orm Perception (FP)   | 80   |                |
|               |       | Part 6           | 6 - Object Mappi  | ng 32       | 10          | 28.70 | Cler         | ical Perception (CP)  | 99   |                |
|               |       | Pa               | art 7 - Mark Maki | ng          |             | Щ     | Moto         | or Coordination (MC)  |      |                |
|               |       |                  | Part 8 - Pla      | ce          |             |       | М            | anual Dexterity (MD)  | 1    |                |
|               |       |                  | Part 9 - Tu       | m           |             | ш     | F            | Finger Dexterity (FD) | 1    |                |
|               |       | F                | Part 10 - Assemi  | bly         |             |       |              |                       |      | ×              |
|               |       | Part             | 11 - Disassemi    | bly         |             |       |              |                       |      |                |
|               |       |                  |                   |             | _           | _     |              |                       |      |                |
|               |       |                  | Cal               | culate Save | View Rela   | ase   | Save & Close | Close                 |      |                |

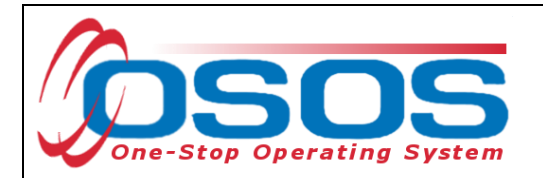

Once you Save & Close you can select the View button.

| Custome                  | r Search Customer De             | etail Comp A sse a  | s Services              | JobZone                |         |
|--------------------------|----------------------------------|---------------------|-------------------------|------------------------|---------|
| Malinak, C               | 🖉 O*NET Ability Profiler -       | Webpage Dialog      |                         |                        |         |
| << < Gen.                | O*NET Ability Profiler           |                     |                         |                        |         |
| Test D                   | Test Form Form 1                 | 1 💌                 |                         |                        |         |
| <ul> <li>Test</li> </ul> | Current Job Zone                 | ~                   |                         |                        |         |
| •0                       | Future Job Zone                  | ~                   |                         |                        |         |
|                          | Test Status Scored               | d                   |                         |                        |         |
|                          | Computerized 🖂                   | Manual              |                         |                        |         |
|                          | AP Scoring                       | #Correct #Incorrec  | at Saara                | Antitudo N             | ate     |
| O*Net I                  | Part 1 - Arithmetic Reas         | oning 12 5          | 12.00 V                 | /erbal Ability (VA) 72 |         |
| O*Net                    | Part 2 - Vocat                   | bulary 16 3         | 16.00 Arithmetic        | Reasoning (AR) 42      |         |
| ✓ O*Net /                | Part 3 - 3-D S                   | Space 18 2          | 18.00 Ce                | omputation (CM) 86     |         |
|                          | Part 4 - Compu                   | itation 30 10       | 27.50 S                 | patial Ability (SA) 81 |         |
|                          | Part 5 - Name Compa              | arison 160 20       | 90.00 Form              | Perception (FP) 80     |         |
|                          | Part 6 - Object Ma               | pping 32 10         | 28.70 Clerical          | Perception (CP) 99     |         |
|                          | Part 7 - Mark M                  | laking              | Motor C                 | oordination (MC)       |         |
|                          | Part 8 - I                       | Place               | Manu                    | al Dexterity (MD) 1    |         |
|                          | Part 9                           | - Turn              | Fing                    | er Dexterity (FD)      |         |
|                          | Part 11 - Disasse                | embly               |                         |                        | $\leq$  |
|                          |                                  |                     |                         |                        |         |
|                          |                                  | Calculate Save View | Closes Save & Close Clo |                        |         |
| Save Start               | March - Services - Comp Assess - |                     |                         |                        | vessage |

After you have viewed the scores and feel comfortable releasing the scores to the customer you can then select **Release**.

| Customer                   | Search Customer Detail Comp Assess Services JobZone                                                         |         |
|----------------------------|----------------------------------------------------------------------------------------------------|---------|
| Malinak, C                 | 🖉 O*NET Ability Profiler Webpage Dialog 🛛 🛛 🔀                                                               |         |
| << < Gen.                  | O'NET Ability Profiler                                                                                      |         |
| Test De                    | ●Test Form Form 1                                                                                           | . 1     |
| <ul> <li>Test 1</li> </ul> | Current Job Zone                                                                                            |         |
| •0                         | Future Job Zone                                                                                             |         |
| 0                          | Test Status Viewed                                                                                          |         |
|                            | Computerized 🗹 Manual                                                                                       |         |
|                            | AP Scoring                                                                                                  | ata I   |
|                            | AP Section # Correct # Incorrect Score Aptitude %                                                           | ale     |
| O*Net I                    | Part 1 - Arithmetic Reasoning 12 5 12.00 Verbal Ability (VA) 72                                             |         |
| O*Net V                    | Part 2 - Vocabulary 16 3 16.00 Arithmetic Reasoning (AR) 42                                                 |         |
| V O Net                    | Part 3 - 3-D Space 18 2 18.00 Computation (CM) 86                                                           |         |
|                            | Part 4 - Computation 30 10 27.50 Spatial Ability (SA) 81                                                    |         |
|                            | Part 5 - Name Comparison 160 20 90.00 Form Perception (FP) 80                                               |         |
|                            | Part 6 - Object Mapping 32 10 28.70 Clerical Perception (CP) 99                                             |         |
|                            | Part 7 - Mark Making Motor Coordination (MC)                                                                |         |
|                            | Part 8 - Place Manual Dexterity (MD) 1                                                                      |         |
|                            | Part 9 - Turn Finger Dexterity (FD) 1                                                                       |         |
|                            | Part 10 - Assembly                                                                                          |         |
|                            | Part 11 - Disassembly                                                                                       |         |
|                            |                                                                                                    |         |
|                            | Calculate Save View Release Save & Close Close                                                              |         |
| Save Start                 | Match Services compassess activity I.A. Referans correspond TVA References for comments Tag Resome Sched TV | lessage |
|                            |                                                                                                    |         |

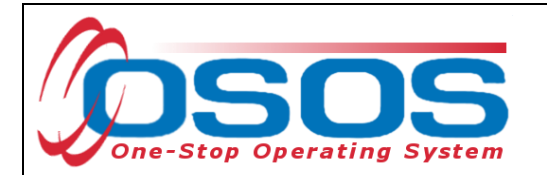

At this point you can review the customers recommended occupations and combined assessment reports.

| Customer Search Customer I                                                                    | Detail Comp Assess                     | Services                                            | JobZone                                                 |
|-----------------------------------------------------------------------------------------------|----------------------------------------|-----------------------------------------------------|---------------------------------------------------------|
| Malinak, Curious                                                                              | SSN:                                   | OSOS ID: NY010458596                                | 1 of 1                                                  |
| K Gen. Info Add'l Info Objective                                                              | Vork Hist. Ed/Lic Skills Saved         | Searches Activities Comme                           | nts Tests Primary Langua > >>                           |
| Test Detail<br>●Test Type O*Net Ability Profiler<br>●Office ALBANY<br>○ Manual ⊙ Computerized | •C<br>Test Status Scored               | ompleted Date 08/15/2012<br>Recommended Occupations | Test Details Proctor Test<br>Combined Assessment Report |
|                                                                                               | Test Type                              |                                                     | Completed Date                                          |
| O*Net Interest Profiler                                                                       |                                        |                                                     | 04/30/2012                                              |
| O*Net Work Importance Locator                                                                 |                                        |                                                     | 04/30/2012                                              |
|                                                                                               | Add Test Delet                         | e Selection                                         | V                                                       |
| Save Start Match Services Comp Assess                                                         | Activity I.A. Referrals Correspondence | ond IVR <u>R</u> et to Srch Commen                  | ts Tag Resume Sched Message                             |

#### GENERAL INSTRUCTIONS

This assessment contains several separate parts. Each part has its own instructions, and time limit. Read all of the instructions carefully to make sure that you're working on the correct part. The instructions will also help you decide how fast you should work and when it is best to guess.

Before you begin each part, you'll have a chance to work a few practice questions. Please call your counselor and ask questions if you do not understand the instructions or are having trouble with the practice questions.

When you are ready to do the actual timed questions, click on the Begin Section button. Be sure to begin immediately after you see the questions. If you run out of time, the system will automatically end the section.

Mark only one answer for each question. If you want to change an answer, click on your new choice. You won't be allowed to change your answers after you complete each section.

When you finish a page, the instructions at the bottom will tell you whether to go to the next page or whether you have reached the end of the section. If you finish before time runs out, you may navigate back to previous pages of the same part and check the work you've just completed.

You may review the scores from a previous ability profiler by selecting the Review action in the list below.

|             | 14 K4 1 ID DI |          |           |         |  |  |
|-------------|---------------|----------|-----------|---------|--|--|
| Date        | ٥             | Status   | Complete? | Actions |  |  |
| 2012-08-15  |               | Released | 0         | Review  |  |  |
| I4 🔫 1 🔛 PI |               |          |           |         |  |  |
|             |               |          |           |         |  |  |

Back To Portfolio

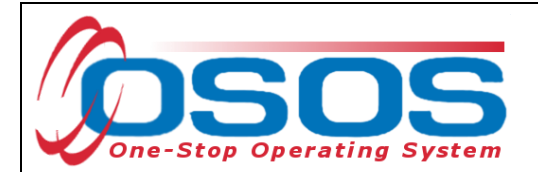

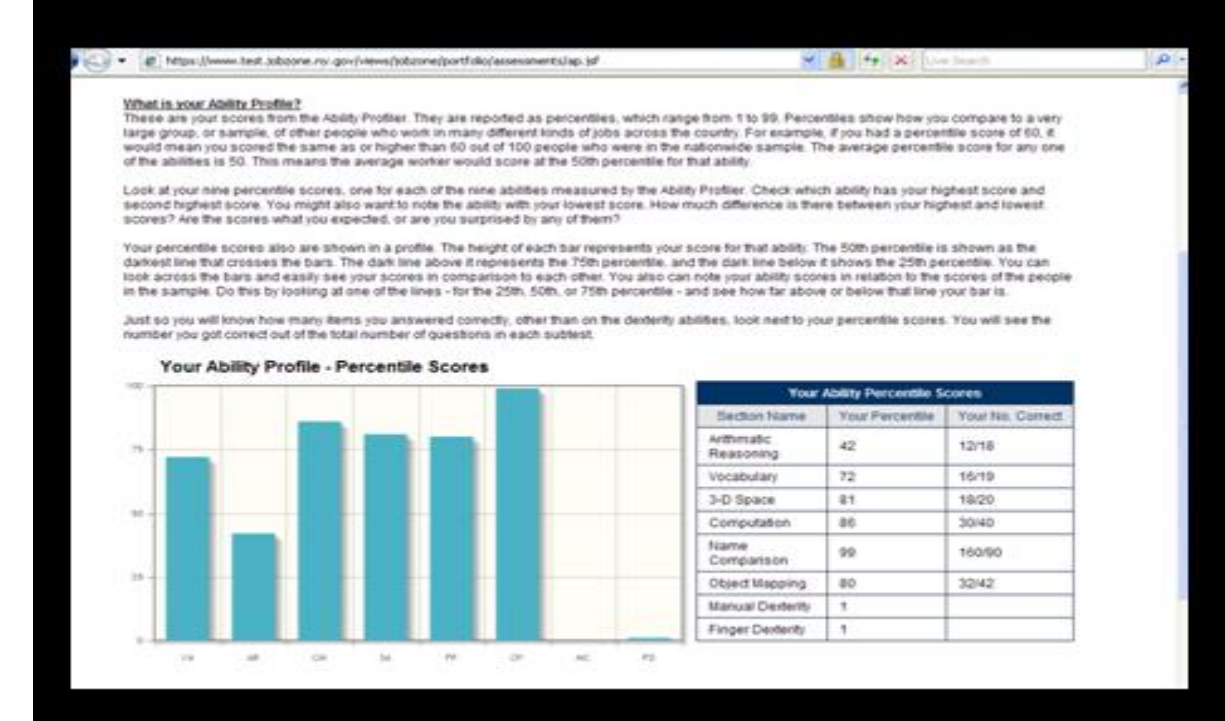

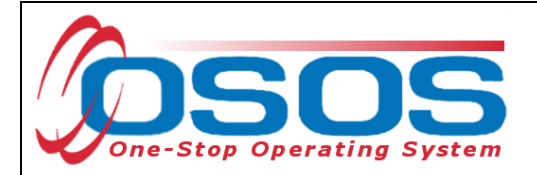

# **RESOURCES AND ASSISTANCE**

Additional program information, OSOS guides and other resources can be found at: <u>http://labor.ny.gov/workforcenypartners/osos.shtm</u>

For further assistance, please contact the OSOS Help Desk: By phone: (518) 457-6586 By email: <u>help.osos@labor.ny.gov</u>